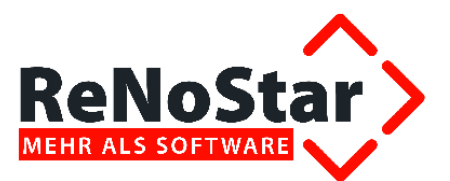

# Die Finanzbuchhaltung im papierlosen Büro

# Anwendungsbeschreibung zum Electronic Banking

Stand: 26.03.2012

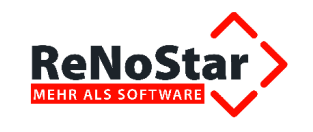

# Anwendungsbeschreibung zum Electronic Banking

#### Inhaltsverzeichnis

| 1       | Electronic Banking                                         | 4       |
|---------|------------------------------------------------------------|---------|
| 1.1     | Start der Anwendung                                        | 4       |
| 1.2     | Hauptbildschirm Electronic Banking                         | 4       |
| 1.3     | Bearbeitungsmöglichkeiten                                  | 6       |
| 1.3.1   | Anlegen                                                    | 6       |
| 1.3.2   | Ändern                                                     | 7       |
| 1.3.3   | Löschen                                                    | 7       |
| 1.3.4   | Neu verarbeiten                                            | 7       |
| 1.3.5   | Buchen                                                     | 7       |
| 1.3.6   | DTA erzeugen                                               | 7       |
| 1.3.7   | Drucken                                                    | 7       |
| 14      | Finstellungsmöglichkeiten                                  | 8       |
| 1 4 1   | Ontionen                                                   |         |
| 142     | Verbuchungsontionen                                        |         |
| 1.5     | Suchkriterien                                              | o       |
| 1.5     | Registernummer                                             |         |
| 1.5.1   | Datum / Datum Zoitraum bie                                 |         |
| 1.5.2   | Bei Kanzlei Bank                                           |         |
| 1.5.5   | Del Naliziel Dalik                                         |         |
| 1.5.4   | Vererbeitungskonnzeichen                                   | 9<br>10 |
| 1.5.5   |                                                            | 10      |
| 1.5.0   |                                                            | 10      |
| 1.5.7   | Wallung                                                    | 10      |
| 1.0     | Suchergebnis                                               | 11      |
| 1.0.1   |                                                            | 11      |
| 1.6.2   |                                                            | 11      |
| 1.7     |                                                            | 11      |
| 1.7.1   | Anlegen Einzelbeleg                                        | 11      |
| 1.7.2   | Anlegen über Adresse                                       | 13      |
| 1.7.3   | Anlegen über Akte                                          | 14      |
| 1.8     | Füllen der noch offenen Belegfelder                        | 15      |
| 1.8.1   | Name und Sitz des beauftragten Kreditinstituts             | 15      |
| 1.8.2   | Datum                                                      | 16      |
| 1.8.3   | Betrag                                                     | 16      |
| 1.8.4   | Verwendungszweck                                           | 16      |
| 1.8.5   | Auftraggeber / Einzahler und Kontonummer des Auftraggebers | 16      |
| 1.9     | Dauerauftrag                                               | 16      |
| 1.9.1   | Anlegen eines Dauerüberweisungsauftrags                    | 16      |
| 1.9.2   | Löschen eines Dauerüberweisungsauftrags                    | 18      |
| 1.9.3   | Einzugsermächtigung                                        | 18      |
| 1.9.4   | Drucken                                                    | 18      |
| 1.9.5   | Datenträgeraustausch                                       | 18      |
| 1.9.6   | Pfad / Zielverzeichnis anlegen                             | 18      |
| 1.9.7   | Einstellungen                                              | 19      |
| 1.9.7.1 | DTA-Format                                                 | 20      |
| 1.9.7.2 | Laufwerk (Pfad) auswählen                                  | 20      |
| 1.9.8   | DTA-Datei erzeugen                                         | 21      |
| 1.9.8.1 | Liste drucken                                              | 21      |
| 1.9.8.2 | Überweisungs- und Lastschriftendatei erzeugen              | 22      |
| 1.9.9   | DTA-Laufnummer                                             | 24      |
| _       |                                                            |         |

|              | bearbeitet                                                                                                    | geprüft | genehmigt       | Ausgabestand |
|--------------|----------------------------------------------------------------------------------------------------|---------|-----------------|--------------|
| Name /Fkt.   | Rüdiger Link                                                                                                    |         |                 | 03.2012      |
| Speicherort: | I:\!_Dokumentation_Geschäftsfelder\1_ReNoStar\1_Organisationsoptimierung\1.3_Buchhaltung (papier-<br>los)\1.3.6_Elektronischer Zahlungsverkehr\1.3.6.1_eBanking\03_Fallbeispiele_(FB) |         | Seite: 2 von 25 |              |

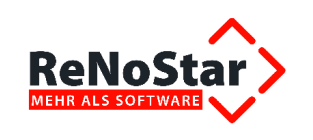

# Anwendungsbeschreibung zum Electronic Banking

| 1.10     | Verbuchen       | .24 |
|----------|-----------------|-----|
| 1.10.1   | Automatisch     | .24 |
| 1.10.2   | Aktenkonto      | .25 |
| 1.10.3 F | Forderungskonto | .25 |
| 1.10.4 F | Buchhaltung     | 25  |

|              | bearbeitet                                                                                                    | geprüft | genehmigt       | Ausgabestand |
|--------------|----------------------------------------------------------------------------------------------------|---------|-----------------|--------------|
| Name /Fkt.   | Rüdiger Link                                                                                                    |         |                 | 03.2012      |
| Speicherort: | I:\!_Dokumentation_Geschäftsfelder\1_ReNoStar\1_Organisationsoptimierung\1.3_Buchhaltung (papier-<br>los)\1.3.6_Elektronischer Zahlungsverkehr\1.3.6.1_eBanking\03_Fallbeispiele_(FB) |         | Seite: 3 von 25 |              |

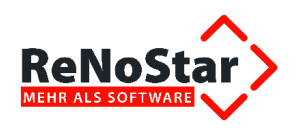

# 1 Electronic Banking

Der Programmbereich **Electronic Banking** hat die Funktion, Überweisungsdaten - in Form von Überweisungen und Lastschriften - zu erfassen, unabhängig davon, ob diese anschließend per DTA-Datei an die Bank weitergeleitet oder per Formular ausgedruckt werden sollen.

Für die elektronische Übertragung kann eine Datei nach einem genormten Verfahren erzeugt werden, welche mit Hilfe handelsüblicher Programme eingelesen und direkt an die Bank zur Verarbeitung weitergeleitet werden kann.

Die Datei kann aber auch auf einen Datenträger (Diskette) gespeichert und zum Einlesen zur Bank gebracht werden.

Darüber hinaus können neben Überweisungen und Lastschriften auch Schecks gedruckt werden, wofür eine besondere Einrichtung notwendig ist.

Die angelegten Daten können für eine spätere automatische Übernahme, ohne zusätzlichen Buchungsaufwand, in der Finanzbuchhaltung genutzt werden.

### 1.1 Start der Anwendung

Sie starten das Programm **Electronic Banking** ausgehend vom Hauptmenü über den Button **Finanzbuchhaltung Ind** dort aus dem Untermenü automatisierter Zahlunsgverkehr.

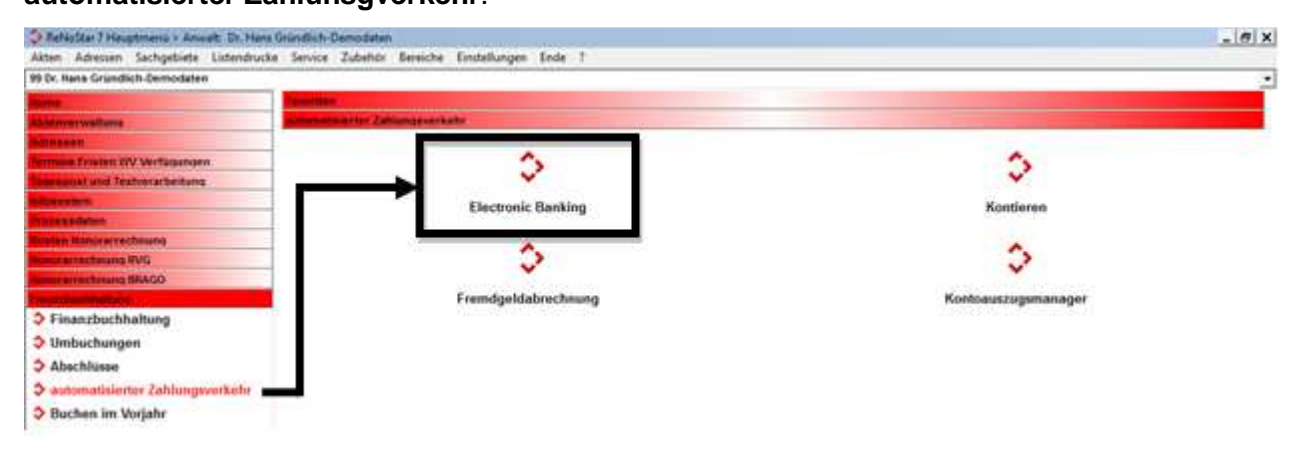

### **1.2 Hauptbildschirm Electronic Banking**

Der Hauptbildschirm des Programms **Electronic Banking** enthält alle Einstellungs- und Bearbeitungsmöglichkeiten, die sich wie folgt aufteilen:

|              | bearbeitet   | geprüft | genehmigt | Ausgabestand    |
|--------------|--------------|---------|-----------|-----------------|
| Name /Fkt.   | Rüdiger Link |         |           | 03.2012         |
| Speicherort: |              |         |           | Seite: 4 von 25 |

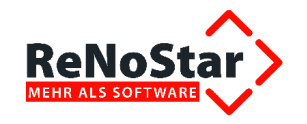

# Anwendungsbeschreibung zum Electronic Banking

| <electronic banking=""></electronic> |                            |                    |                |         | _ 🗆 🗙             |
|--------------------------------------|----------------------------|--------------------|----------------|---------|-------------------|
| Registernummer                       |                            |                    |                | * 🔳     | Anlegen           |
| Datum                                |                            |                    |                | * 🔟     | Andern            |
| Datum (Zeitraum bis)                 |                            |                    |                | * 1     | Löschen           |
| Bei Kanzlei Bank                     |                            |                    |                | * 🔟     | neu verarbeiten   |
| Dauerauftragstypen                   |                            |                    |                | * 🔳     | Rushon            |
| Verarbeitungskennzeichen             | Offen                      |                    |                | •       |                   |
| DTA-Nummer                           |                            | Lastschriften      | Prüfen         |         | Einstellungen     |
| Währung                              | EUR                        |                    |                | •       | D <u>T</u> A erz. |
| Darstellung                          |                            |                    | D une let.     |         | Drucken           |
| Schecks Lastschrifter                | 1 🔽 Über <u>w</u> eisungen | Liste drucken      | ¥ Hilfe ∎      | inlesen | X Zurück          |
| Nr Datum Emofänger                   | Betrag Verwendungszu       | eck Schecknr       | Formula DTA-Nr | Bank    |                   |
| 5 29-Jul-11 Klare Sicht Gm           | 2.500,00 11/0021           |                    | Überwei        | ASCI    |                   |
|                                      |                            |                    |                |         | Verbuchen         |
|                                      |                            |                    |                |         | I✓ Automatisch    |
|                                      |                            |                    |                |         | 🔽 Aktenkonto      |
|                                      |                            |                    |                |         | 🔽 Buchhaltung     |
|                                      |                            |                    |                |         | E Ford Into       |
|                                      |                            |                    |                |         | IT LOUGHING       |
|                                      |                            |                    |                |         | - Optionen        |
|                                      |                            |                    |                |         | Grafisch          |
|                                      |                            |                    |                |         | Prüflauf          |
|                                      |                            |                    |                |         | Aktualisieren     |
|                                      |                            |                    |                |         | Überschreiber     |
|                                      |                            |                    |                |         | vorhandener       |
| 4                                    |                            | 1                  |                |         | Datensätze        |
| <b>5</b> 29.07.2011                  | Fertig mit dem Suche       | n, warte auf Einga | bel            | EURA    | .99 RVG2 ÜB       |

|              | bearbeitet                                                                                                    | geprüft | genehmigt | Ausgabestand    |
|--------------|----------------------------------------------------------------------------------------------------|---------|-----------|-----------------|
| Name /Fkt.   | Rüdiger Link                                                                                                    |         |           | 03.2012         |
| Speicherort: | I:\!_Dokumentation_Geschäftsfelder\1_ReNoStar\1_Organisationsoptimierung\1.3_Buchhaltung (papier-<br>los)\1.3.6_Elektronischer Zahlungsverkehr\1.3.6.1_eBanking\03_Fallbeispiele_(FB) |         |           | Seite: 5 von 25 |

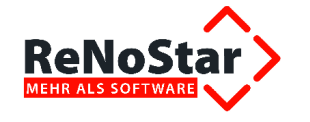

| » Bearbeitungs- u                                 | nd Einstellungs                 | smöglichkeiten                      | -         |                        |                              |
|---------------------------------------------------|---------------------------------|-------------------------------------|-----------|------------------------|------------------------------|
| » Suchkriterien                                   | R                               |                                     |           |                        |                              |
| » Suchergebnisse                                  |                                 |                                     |           |                        |                              |
| Electronic Banking>                               |                                 |                                     |           |                        |                              |
| Registernummer                                    |                                 |                                     |           | +                      | 🔟 🖸 Anlegen                  |
| Datum                                             |                                 | <b>V</b>                            |           | +                      | T Andern                     |
| Datum (Zeitraum bis)                              |                                 |                                     |           | +                      | E Löschen                    |
| Bei Kanzlei Bank                                  | i.                              | 1                                   |           | +                      |                              |
| Dauerauftragstypen                                |                                 |                                     |           | +                      |                              |
| Verarbeitungskennzeichen                          | Offen                           |                                     |           | +                      | Euchen                       |
| DTA-Nummer                                        |                                 | III Lastschrifte                    | en Prüfen |                        | Einstellungen                |
| Währung                                           | EUR                             |                                     |           | +                      | DIA erz.                     |
| Darstellung<br>Schecks  Lastschriften             | n 🔽 Überweisurger               | a Liste drugken                     | 💡 Hilfe   |                        | en Zurücken                  |
| Nr. Datum Empfänger<br>.0.127 05-Aug-07 Musterman | Betrag Verw<br>un Go 71,79 Abre | endungszweck<br>chrung Akte 07/1000 | Schecknr. | Formila DTA<br>Überwei | -Nr,                         |
|                                                   |                                 |                                     |           |                        | Automatisch                  |
|                                                   |                                 |                                     |           |                        | E Aktenkonto                 |
|                                                   |                                 |                                     |           |                        | Duckhaltung                  |
|                                                   |                                 |                                     |           |                        | F Ford.kto                   |
|                                                   |                                 |                                     |           |                        | ₩ Belegdatum<br>vorschlagen  |
|                                                   |                                 |                                     |           |                        | Optionen                     |
|                                                   |                                 |                                     |           |                        | Grafisch                     |
|                                                   |                                 |                                     |           |                        | Priiflauf                    |
|                                                   |                                 |                                     |           |                        | 🔽 Aktualisieren              |
|                                                   |                                 |                                     |           |                        | Überschreiben<br>vorhandener |
| •                                                 |                                 |                                     |           |                        | ▶ Datensätze                 |
| 30.11.2007                                        | Fertig mit dem 9                | Suchen, warte auf Ein               | gabel     | EUF                    | A01 RVG2 UB                  |

Beim Start des Programms ist die letzte Einstellung am jeweiligen Arbeitsplatz aktiv.

## 1.3 Bearbeitungsmöglichkeiten

Die grundsätzlichen Bearbeitungsmöglichkeiten sind das Anlegen, Ändern und Löschen von Datensätzen mit anschließendem Druck oder Erzeugung einer Datei für die Weiterleitung an das verarbeitende Geldinstitut. Für nicht ausgeführte Aufträge gibt es zusätzlich die Möglichkeiten der **Statusänderung** über die Schalter **Buchen** und **Neu verarbeiten**.

#### 1.3.1 Anlegen

Der Schalter 🕒 Anlegen öffnet den Eingabedialog für Belege.

|              | bearbeitet                                                                                                    | geprüft | genehmigt | Ausgabestand    |
|--------------|----------------------------------------------------------------------------------------------------|---------|-----------|-----------------|
| Name /Fkt.   | Rüdiger Link                                                                                                    |         |           | 03.2012         |
| Speicherort: | I:\!_Dokumentation_Geschäftsfelder\1_ReNoStar\1_Organisationsoptimierung\1.3_Buchhaltung (papier-<br>los)\1.3.6_Elektronischer Zahlungsverkehr\1.3.6.1_eBanking\03_Fallbeispiele_(FB) |         |           | Seite: 6 von 25 |

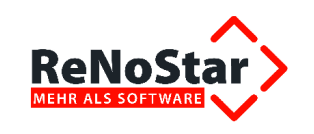

#### 1.3.2 Ändern

Über den Schalter Mandern können die angelegten und noch nicht verarbeiteten Datensätze komplett geändert werden.

Für bereits verarbeitete Datensätze können über diese Funktion nur noch die Felder **Gegenkonto** und **Steuersatz** für eine korrekte Übernahme in die Finanzbuchhaltung bearbeitet werden.

#### 1.3.3 Löschen

Über den Schalter **E** Löschen können angelegte und verarbeitete Datensätze gelöscht werden. Für bereits **gebuchte** Datensätze steht diese Möglichkeit nicht zur Verfügung.

#### 1.3.4 Neu verarbeiten

Der Schalter neu verarbeiten dient der Statusänderung und steht deshalb nur für bereits verarbeitete und gebuchte Einträge zur Verfügung.

**!!!** In den Aktenkonten und in der Finanzbuchhaltung hat **Neu verarbeiten** keine automatischen Folgen. Dort müssen die entsprechenden Buchungen manuell bearbeitet werden – z.B. durch Löschen im Aktenkonto und Stornobuchungen in der Finanzbuchhaltung **!!!** 

Die Funktion Neu verarbeiten setzt die Datensätze immer auf den Zustand offen.

#### 1.3.5 Buchen

Die Funktion Buchen steht nur für **verarbeitete** Datensätze zur Verfügung. In Abhängigkeit von den **Verbuchungsoptionen** werden dabei Datensätze im Aktenkonto bzw. in der Finanzbuchhaltung erzeugt.

#### 1.3.6 DTA erzeugen

Mit der Funktion DIA erz. wird die Datei zur Weiterleitung an die Bank erstellt. Mit der Erzeugung der DTA-Datei können bei Aktivieren der Option **Verbuchen automatisch** bereits Datensätze in den Aktenkonten erzeugt werden. Mit dieser gesetzten Option werden außerdem die vorhandenen Datensätze überprüft.

#### 1.3.7 Drucken

Die Funktion Durcken dient dem Formulardruck. Dabei orientiert sich das Programm an der Formularart und wählt automatisch den entsprechenden **Standardtext**. Wie auch beim Erzeugen der DTA-Datei ändert sich mit dem Druck der Status auf **verarbeitet**.

Die Standardtexte, auf die automatisch zugegriffen wird, sind:

- » SCHECK.TXT Scheckformular
- » UEBERW.TXT Überweisungsformular Electronic Banking
- » GUTSCHR.TXT Gutschrift für Kanzlei

|              | bearbeitet                                                                                                    | geprüft | genehmigt | Ausgabestand    |
|--------------|----------------------------------------------------------------------------------------------------|---------|-----------|-----------------|
| Name /Fkt.   | Rüdiger Link                                                                                                    |         |           | 03.2012         |
| Speicherort: | I:\_Dokumentation_Geschäftsfelder\1_ReNoStar\1_Organisationsoptimierung\1.3_Buchhaltung (papier-<br>los)\1.3.6_Elektronischer Zahlungsverkehr\1.3.6.1_eBanking\03_Fallbeispiele_(FB) |         |           | Seite: 7 von 25 |

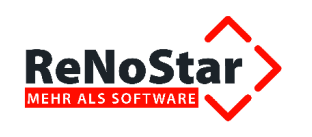

III Diese Textbausteine müssen auf die verwendeten Formulare angepasst werden III

!!! Für Scheck-Drucke ist eine spezielle Schriftart installiert (OCRA) !!!

Mit dem Drucken können auch bei Aktivieren der Option "Verbuchen automatisch" keine Datensätze in der Finanzbuchhaltung erzeugt werden, da es sich um einzelne Buchungen und keine Sammelüberweisungen handelt.

# 1.4 Einstellungsmöglichkeiten

Über die Einstellungen bestimmen Sie das "Format" der zu erzeugenden Datei, den Speicherort dieser Datei und die Startnummer für den Scheckdruck.

### 1.4.1 Optionen

Unter dem Bereich Optionen sind folgende Funktionen wählbar:

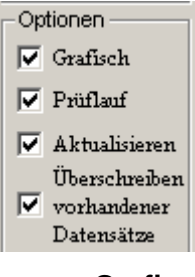

- » **Grafisch** der Datensatz wurde nur angelegt, aber noch nicht weiter verarbeitet (es wurde noch keine DTA-Datei erstellt)
- » Prüflauf Ist diese Option aktiviert, wird automatisch nach angelegten Daueraufträgen gesucht. Bei vielen Daueraufträgen kann sich der Programmstart dadurch et was verzögern
- » Aktualisieren Ist die Option gesetzt was wir empfehlen erfolgt eine automatische Bildschirmaktualisierung beim Wechseln der Auswahlkriterien. Bei nicht gesetzter Option ist der Schalter Einlesen zu betätigen.
- » Überschreiben vorhandener Ist die Option gesetzt, wird beim Erzeugen der DTA-Datei eine bereits Datensätze vorhandene Datei mit dem gleichen Namen ohne Rückfrage überschrieben

#### 1.4.2 Verbuchungsoptionen

Die Verbuchungsoptionen bestimmen, welche korrespondierenden Buchungen beim Verarbeiten über **DTA-erzeugen**, **Drucken** und **Buchen** automatisch angelegt werden.

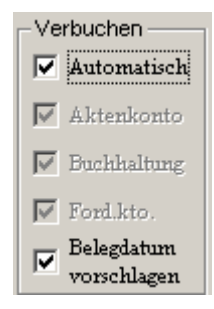

|              | bearbeitet                                                                                                    | geprüft | genehmigt | Ausgabestand    |
|--------------|----------------------------------------------------------------------------------------------------|---------|-----------|-----------------|
| Name /Fkt.   | Rüdiger Link                                                                                                    |         |           | 03.2012         |
| Speicherort: | I:\!_Dokumentation_Geschäftsfelder\1_ReNoStar\1_Organisationsoptimierung\1.3_Buchhaltung (papier-<br>los)\1.3.6_Elektronischer Zahlungsverkehr\1.3.6.1_eBanking\03_Fallbeispiele_(FB) |         |           | Seite: 8 von 25 |

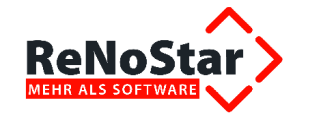

| »        | Automatisch     | Ist diese Optionen aktiviert, erfolgt bei der DTA-Erzeugung eine<br>Verbuchung in Akten- und Forderungskonto, während die Buchung ins<br>Finanzkonto erst nach Ausführung der Buchung durchgeführt wird.                   |  |  |
|----------|-----------------|----------------------------------------------------------------------------------------------------|--|--|
|          |                 | Die einzelnen Verbuchungsoptionen können auch individuell gesteuert werden, in dem die Funktion <b>Automatisch</b> deaktiviert wird                                                                                        |  |  |
| <b>»</b> | Aktenkonto      | Ist diese Option aktiviert, werden beim Buchen Datensätze in den Aktenkonten erzeugt.                                                                                                    |  |  |
| »        | Forderungskonto | Ist diese Option aktiviert, werden beim Buchen Datensätze in den<br>Forderungskonten erzeugt                                                                                                    |  |  |
| »        | Buchhaltung     | Ist diese Option aktiviert, können nur <b>Banken für Electronic Banking</b><br>bei Anlegen eines DTA-Satzes genutzt werden.<br>Beim <b>Buchen</b> – nicht beim Verarbeiten – wird eine Buchung im<br>Tagesjournal angelegt |  |  |

### 1.5 Suchkriterien

#### 1.5.1 Registernummer

#### Über das Datenfeld

|                | <br> | _ | _ |
|----------------|------|---|---|
| Registernummer |      | + |   |

ist die Suche von Datensätzen zu einer bestimmten Akte über den rechten Zugriffspfeil möglich.

### 1.5.2 Datum / Datum Zeitraum bis

#### Über die Datenfelder

| Datum                |          |  |
|----------------------|----------|--|
| Datum (Zeitraum bis) | <u>↓</u> |  |

ist die Suche für ein bestimmtes Datum oder für einen bestimmten Zeitraum über den rechten Zugriffspfeil und integrierten Kalender möglich.

#### 1.5.3 Bei Kanzlei Bank

Über das Datenfeld

| Bei Kanzlei Bank |  | ¥ |  | I |
|------------------|--|---|--|---|
|------------------|--|---|--|---|

können Sie eine Bank auswählen, falls Sie Überweisungen für mehrere Konten anlegen. In diesen Fällen muss für jedes Konto ein eigener Eintrag in den **Bankenadressen** angelegt sein.

#### 1.5.4 Dauerauftragstypen

Über den Auswahldialog im Datenfeld

Dauerauftragstypen

|              | bearbeitet                                                                                                    | geprüft | genehmigt | Ausgabestand    |
|--------------|----------------------------------------------------------------------------------------------------|---------|-----------|-----------------|
| Name /Fkt.   | Rüdiger Link                                                                                                    |         |           | 03.2012         |
| Speicherort: | I:\!_Dokumentation_Geschäftsfelder\1_ReNoStar\1_Organisationsoptimierung\1.3_Buchhaltung (papier-<br>los)\1.3.6_Elektronischer Zahlungsverkehr\1.3.6.1_eBanking\03_Fallbeispiele_(FB) |         |           | Seite: 9 von 25 |

+ 🔳

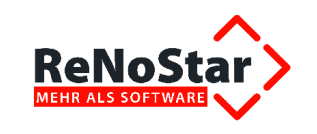

bestimmen Sie den Dauerauftragstyp,

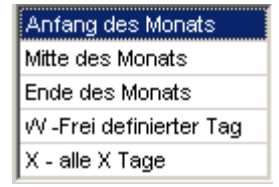

über den gesucht werden kann.

### 1.5.5 Verarbeitungskennzeichen

In welchem Verarbeitungsstatus sich ein Datensatz befindet, können Sie im Datenfeld

| Verarbeitungskennzeichen |
|--------------------------|
|--------------------------|

aus drei Möglichkeiten auswählen.

- » Offen der Datensatz wurde nur angelegt, aber noch nicht weiter verarbeitet (es wurde noch keine DTA-Datei erstellt)
- Verarbeitet der Datensatz wurde bereits in eine DTA-Datei übergeben, die Belastung auf dem Konto aber noch nicht gebucht
   Gebucht der Datensatz ist über die Sammelbuchung bereits auch auf dem Konto gebucht

#### 1.5.6 DTA-Nummer

Die DTA-Nummer

| DTA-Nummer | Ш | Lastschriften Prüfen |  |
|------------|---|----------------------|--|

wird beim Erzeugen einer DTA-Datei automatisch vergeben und auf dem Begleitzettel ausgedruckt. Soll eine bestimmte Sammelüberweisung – z.B. zum Verbuchen – ausgewählt werden, geben Sie hier die entsprechende DTA-Nummer ein, woraufhin nur die Datensätze, die mit der angegebenen DTA-Nummer bearbeitet wurden, angezeigt werden.

#### 1.5.7 Währung

Das Datenfeld

| Währung | EUR | <b>1</b> |
|---------|-----|----------|

hat seit der endgültigen Euro-Einführung nur noch historische Bedeutung und dient in der Praxis lediglich dazu, alte Datensätze zu suchen.

|              | bearbeitet                                                                                                    | geprüft | genehmigt | Ausgabestand     |
|--------------|----------------------------------------------------------------------------------------------------|---------|-----------|------------------|
| Name /Fkt.   | Rüdiger Link                                                                                                    |         |           | 03.2012          |
| Speicherort: | I:\!_Dokumentation_Geschäftsfelder\1_ReNoStar\1_Organisationsoptimierung\1.3_Buchhaltung (papier-<br>los)\1.3.6_Elektronischer Zahlungsverkehr\1.3.6.1_eBanking\03_Fallbeispiele_(FB) |         |           | Seite: 10 von 25 |

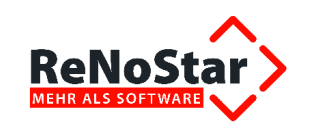

# 1.6 Suchergebnis

### 1.6.1 Darstellung

In der Listendarstellung werden die angelegten Datensätze entsprechend den Suchoptionen angezeigt. Dabei können Sie neben den ausgewählten Suchkriterien zusätzlich unterscheiden nach

- » Scheck
- » Lastschrift
- » Überweisung

Eine Mehrfachauswahl ist möglich.

Die Sortierreihenfolge kann durch Anklicken des jeweiligen Feldes im Listenkopf geändert werden.

| -Da | rstellung –<br>Schecks | 🔽 Lastschriften   | 🔽 Über | weisungen     | Liste dru <u>c</u> ken | 🦻 н     | ilfe 🚺      | Einlesen |
|-----|------------------------|-------------------|--------|---------------|------------------------|---------|-------------|----------|
| Nr. | Datum                  | Empfänger         | Betrag | Verwendung:   | szweck                 | Scheck: | Formular    | Block    |
| 7   | )7-Sep-04              | Kleinschmidt Hors | 500,00 | Beweisbesch   | hıß/Zeuge              | )00002  | Scheck      |          |
| 6   | )7-Sep-04              | Bergweiler Werner | 100,00 | Auslagen - N  | lotariatskosten        |         | Lastschrift |          |
| 5   | )7-Sep-04              | Gläubiger Monika  | 999,00 | Eidesstattlic | he Versicherun         |         | Überweisung | 2 II.    |

#### 1.6.2 Einlesen

Mit der Funktion Liste nach einer evtl. erfolgten Änderung eines Suchkriteriums aktualisiert.

# 1.7 Formularbearbeitung

### 1.7.1 Anlegen Einzelbeleg

Zunächst erfolgt eine Auswahl der Belegart im Bereich Darstellung.

| -Darstellung |                   |               |
|--------------|-------------------|---------------|
| Farotonang   |                   | <u> </u>      |
| Schecks      | 🖌 🖌 Lastschriften | Uberweisungen |
|              |                   |               |

Sind alle oder mehrere Darstellungen aktiviert wird das gewählte Formular angezeigt, das am weitesten *links* steht.

Auch nach dem Anzeigen des Formulars besteht die Möglichkeit, den Formulartyp nachträglich zu ändern.

In der Menüleiste des jeweiligen Programmaufrufs steht hierzu der Dialog Formular zur Verfügung,

|              | bearbeitet                                                                                                    | geprüft | genehmigt | Ausgabestand     |
|--------------|----------------------------------------------------------------------------------------------------|---------|-----------|------------------|
| Name /Fkt.   | Rüdiger Link                                                                                                    |         |           | 03.2012          |
| Speicherort: | I:\!_Dokumentation_Geschäftsfelder\1_ReNoStar\1_Organisationsoptimierung\1.3_Buchhaltung (papier-<br>los)\1.3.6_Elektronischer Zahlungsverkehr\1.3.6.1_eBanking\03_Fallbeispiele_(FB) |         |           | Seite: 11 von 25 |

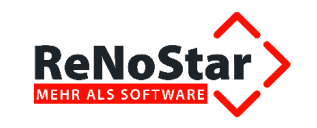

| Electronic Banking> *Scheck |             |  |  |  |
|-----------------------------|-------------|--|--|--|
| <u>F</u> ormulare:          | Scheck 💌    |  |  |  |
|                             | Überweisung |  |  |  |
|                             | Lastschrift |  |  |  |
|                             | Scheck      |  |  |  |

über den ein Wechsel erfolgen kann.

Im folgendem wird die Belegverarbeitung am Beispiel Überweisung beschrieben, die Vorgehensweise bei der Bearbeitung von Lastschriften und Schecks ist identisch.

Die Steuerung der Darstellung des Eingabebelegs erfolgt mit dem Setzen des Häkchens unter Optionen **Grafisch**.

Ist die Option Grafisch ausgewählt,

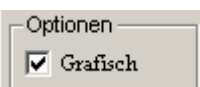

erhalten Sie als Überweisungsformular folgendes Fenster:

| <electronic banking=""> *Überweisungsforn</electronic>                                        | nular                   |                    |           |                 |         |     | _ 🗆 X            |
|-----------------------------------------------------------------------------------------------|-------------------------|--------------------|-----------|-----------------|---------|-----|------------------|
| ormulare: Überweisung                                                                         | •                       |                    |           | Aktensalden (0) | 7/1007) | 20  | тI               |
| (it                                                                                           |                         |                    |           | C Steuerfr.     | 02      | ,00 | ¥                |
| Uberweisungsauttrag / Zanischein-Kasse                                                        | enpeleg                 |                    |           | Fremdgeld       | 197     | 62  |                  |
| 44.00 De ethends Frend Suit                                                                   | 0010000                 | 20.44.2007         | L         | C Strpfl. Ausl. | 0       | ,00 | ¥                |
|                                                                                               | 010060                  | 30.11.2007         |           | O Hon.Forderur  | ng -100 | ,00 | <b>•</b>         |
| Name u. Sitz des beauftragten Kreditinstituts Ba<br>Empfänger: Name, Vorname/Firma (max. 27 § | inkleitzahl<br>Stellen) | Datum              |           | MwSt.           | 0,00    | Ŧ   |                  |
| Testmandant Michael                                                                           |                         |                    |           |                 | ++      |     |                  |
| Konto-Nr. des Empfängers                                                                      |                         |                    | Bankl     | eitzahl         |         |     |                  |
|                                                                                               |                         |                    |           |                 |         |     |                  |
| bei Kreditinstitut                                                                            |                         |                    |           |                 |         |     |                  |
|                                                                                               |                         |                    |           |                 | +       |     |                  |
|                                                                                               |                         | Betrag: EUR        |           |                 |         |     |                  |
|                                                                                               |                         | 197,62             |           |                 |         |     |                  |
| Verwendungszweck (nur für Empfänger) max                                                      | 2 Zeilen á 27 Stellen   |                    |           |                 |         |     |                  |
| 07/1007                                                                                       |                         |                    |           |                 | +       |     |                  |
| ,<br>noch Verwendungszweck                                                                    |                         |                    |           |                 |         |     | Hintergrundfarbe |
| Testmandant J. Testgegneri                                                                    |                         |                    |           |                 | +       |     | Davarauftričan   |
| Auftraggeber/Einzahler: Name (max.27 Stelle                                                   | n)                      |                    |           |                 |         |     | Zeitraum wählen  |
| Dr. Gründlich & Partner                                                                       |                         |                    |           |                 | +       |     |                  |
| Konto-Nr. des Auftraggebers                                                                   | Betragwiederholu        | ng: EUR (Ausfüllun | ig freige | estellt)        |         |     | Speichern        |
| 566061000                                                                                     | 197,62                  |                    |           |                 |         |     | X <u>Z</u> urück |
|                                                                                               | ,                       |                    |           |                 |         |     |                  |

Ist die Option Grafisch nicht ausgewählt,

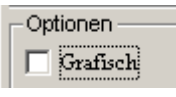

erhalten Sie als Überweisungsformular folgendes Fenster:

|              | bearbeitet                                                                      | geprüft                                                                          | genehmigt        | Ausgabestand |
|--------------|---------------------------------------------------------------------------------|----------------------------------------------------------------------------------|------------------|--------------|
| Name /Fkt.   | Rüdiger Link                                                                    |                                                                                  |                  | 03.2012      |
| Speicherort: | I:\!_Dokumentation_Geschäftsfelder\1_<br>los)\1.3.6_Elektronischer Zahlungsverk | ReNoStar\1_Organisationsoptimierung\1<br>ehr\1.3.6.1_eBanking\03_Fallbeispiele_( | Seite: 12 von 25 |              |

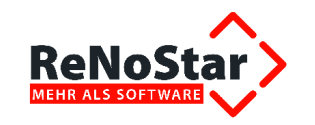

| Electronic Banking>*Scheck        |                                            |     |                    |               |                 |
|-----------------------------------|--------------------------------------------|-----|--------------------|---------------|-----------------|
| Datei Daueraufträge Formular      |                                            |     |                    |               |                 |
| Name und Sitz des Kreditinstituts | -1100 Postbank Frankfurt                   | +   | Aktensalden (07/10 | 07)<br>102 39 | L L             |
| Bankleitzahl                      | 50010060                                   |     | C Steuerfr.        | 0,00          | <b></b>         |
| Datum                             | 30.11.2007                                 | 4   | Fremdgeld          | 197,62        |                 |
| Empfänger Name                    | Testmandant Michael                        | + + | C Strpfl. Ausl.    | 0,00          | ¥               |
| Anrede                            | Herrn                                      |     | O Hon.Forderung    | -100,00       | ¥               |
| Postleitzahl / Ort                | 53902 Bad Münstereifel                     |     |                    |               |                 |
| Straße                            | Hauptstr. 1                                |     |                    |               |                 |
| Betrag                            | 197,62                                     |     |                    |               |                 |
| Verwendungszweck                  | 07/1007                                    | 4   |                    |               |                 |
| noch Verwendungszweck             | Testmandant ./. Testgegneri                | 4   |                    |               |                 |
| Auftraggeber Name                 | Dr. Gründlich & Partner                    | +   |                    |               |                 |
| Konto-Nr. Auftraggeber            | 566061000                                  |     |                    |               |                 |
| Betragswiederholung               | neunzehntausendsiebenhundertzweiundsechzig |     |                    |               | Daueraufträge:  |
| Schecknummer                      | 00000000002                                |     |                    | _             | Zeitraum wahiem |
| Gegenkonto                        |                                            | +   |                    |               | 葍 Speichern     |
| MwSt.                             | 0,00                                       | +   |                    | _             |                 |

Durch Anklicken des Schalters **Anlegen** wird das Eingabeformular geöffnet. Das Verarbeitungskennzeichen muss auf dem Status **Offen** stehen.

Prinzipiell bestehen zwei Möglichkeiten eine Überweisung anzulegen.

#### 1.7.2 Anlegen über Adresse

Über den linken Zugriffspfeil (Adresssuche) neben dem Feld Empfänger kann eine Auswahl aus allen angelegten Adressbeständen von ReNoStar getroffen werden.

Die Angaben zum Empfänger werden direkt in die Maske übertragen (Name, Konto, BLZ, Bank). Sollte im Adressstamm keine Bankverbindung hinterlegt sein, muss diese hier per Hand eingetragen werden.

Es werden ein Gegenkonto und ein Umsatzsteuersatz ausgewählt, wodurch ein späteres Verbuchen in der ReNoStar Finanzbuchhaltung möglich ist.

|       | Ŧ |
|-------|---|
|       |   |
|       |   |
| <br>1 |   |
|       |   |

Wenn diese Felder nicht ausgefüllt werden, erscheinen beim Speichern folgende Hinweismeldungen:

» Gegenkonto fehlt

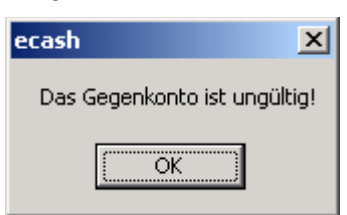

» Mehrwertsteuersatz fehlt:

|              | bearbeitet                                                                      | geprüft                                                                          | genehmigt        | Ausgabestand |
|--------------|---------------------------------------------------------------------------------|----------------------------------------------------------------------------------|------------------|--------------|
| Name /Fkt.   | Rüdiger Link                                                                    |                                                                                  |                  | 03.2012      |
| Speicherort: | I:\!_Dokumentation_Geschäftsfelder\1_<br>los)\1.3.6_Elektronischer Zahlungsverk | ReNoStar\1_Organisationsoptimierung\1<br>ehr\1.3.6.1_eBanking\03_Fallbeispiele_( | Seite: 13 von 25 |              |

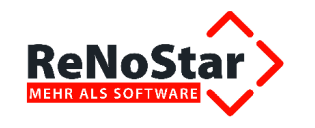

| ecash 🔀                              |  |
|--------------------------------------|--|
| Bitte geben Sie einen MWST-Satz ein! |  |
| ОК                                   |  |

#### 1.7.3 Anlegen über Akte

Über den rechten Zugriffspfeil (Adresssuche) neben dem Feld Empfänger, kann eine Auswahl aus allen angelegten Akten getroffen werden.

Die Angaben zum Empfänger werden direkt in die Maske übertragen (Name, Konto, BLZ, Bank). Sollte im Adressstamm keine Bankverbindung hinterlegt sein, muss diese hier per Hand eingetragen werden.

Ebenfalls automatisch übernommen werden – im rechten oberen Fensterbereich – die Salden der ausgewählten Akte mit den zugehörigen Buchhaltungskonten, soweit diese eindeutig sind.

Soll z.B. Fremdgeld weitergeleitet werden, muss nur noch der Betrag in das entsprechende Feld eingetragen werden.

Neben der manuellen Eingabe des Betrags kann durch Klicken auf den gewünschten Aktensaldo dieser nach Rückfrage übernommen werden.

Sollen z.B. Gerichtskosten gezahlt werden, ist als Adressart das Gericht auszuwählen und der Aktensaldo **steuerfreien Auslagen** zu aktivieren.

Vor dem Abspeichern ist hier noch ein Steuersatz einzutragen, falls die entsprechende Verbuchungsoption eingestellt ist.

| - Aktensalden (07/1 | 007)    |                  |
|---------------------|---------|------------------|
| C Honorar           | 102,38  | $  \downarrow  $ |
| C Steuerfr.         | 0,00    | +                |
| Fremdgeld           | 197,62  |                  |
| C Strpfl. Ausl.     | 0,00    | <b>1</b>         |
| C Hon.Forderung     | -100,00 | 4                |
| MwSt. 19            | 9,00    |                  |

Die auswählbaren Konten sind hierbei:

» Honorar

Alle Konten mit Kontentyp

- J Erlöse aus anwaltlicher Tätigkeit
- H Erlöse aus nicht anwaltlicher Tätigkeit
- » Steuerfreie Auslagen
- » Sammelkonto steuerfreie Auslagen Alle Konten mit Kontentyp
  - J Erlöse aus anwaltlicher Tätigkeit
  - H Erlöse aus nicht anwaltlicher Tätigkeit
  - I Kosten
  - 2 innergemeinschaftliche Kosten

|              | bearbeitet                                                                      | geprüft                                                                          | genehmigt        | Ausgabestand |
|--------------|---------------------------------------------------------------------------------|----------------------------------------------------------------------------------|------------------|--------------|
| Name /Fkt.   | Rüdiger Link                                                                    |                                                                                  |                  | 03.2012      |
| Speicherort: | I:\!_Dokumentation_Geschäftsfelder\1_<br>los)\1.3.6_Elektronischer Zahlungsverk | ReNoStar\1_Organisationsoptimierung\1<br>ehr\1.3.6.1_eBanking\03_Fallbeispiele_( | Seite: 14 von 25 |              |

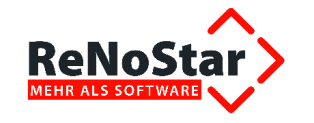

- » Steuerpflichtige Auslagen Alle Konten mit Kontentyp
  - Y Auslagenerlöse
  - I Kosten
  - 2 innergemeinschaftliche Kosten
- » Honorarforderung Alle Konten mit Kontentyp
  - J Erlöse aus anwaltlicher Tätigkeit
  - H Erlöse aus nicht anwaltlicher Tätigkeit

## 1.8 Füllen der noch offenen Belegfelder

#### 1.8.1 Name und Sitz des beauftragten Kreditinstituts

Hier wird das zuletzt verwendete Finanzkonto vorgeblendet, das Sie über den **Zugriffspfeil** ändern können.

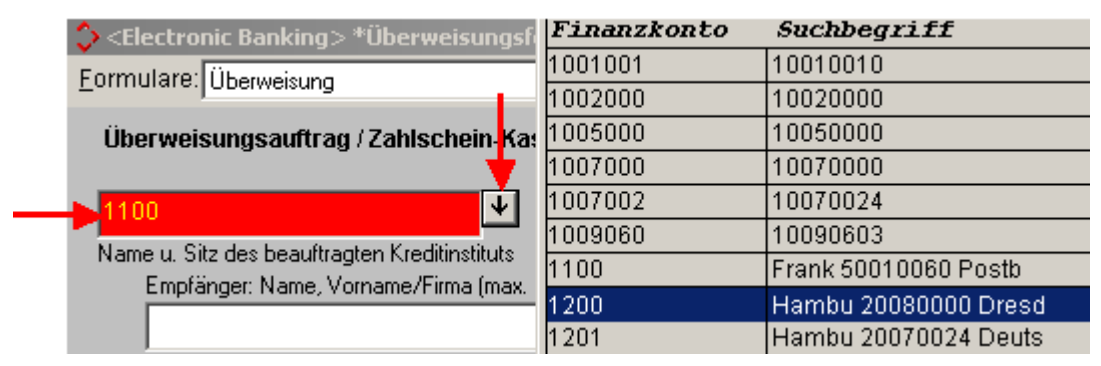

Vorausgesetzt, dass im Feld **Verbuchen** des Hauptbildschirms Electronic Banking **Buchhaltung** aktiviert ist, wird über den Zugriffspfeil eine Liste der für Electronic Banking berechtigen Finanzkonten des Auftraggebers eingeblendet.

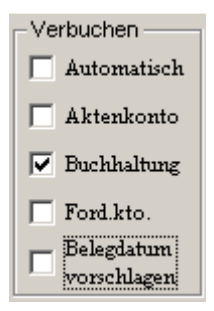

Haben Sie **Buchhaltung** hingegen nicht aktiviert, erhalten Sie bei Auswählen der Bank Zugriff auf die Gesamtliste aller Banken. Es erfolgt außerdem eine Fehlermeldung bei Auswahl einer nichtzugeordneten Bank.

|              | bearbeitet                                                                      | geprüft                                                                                                    | genehmigt | Ausgabestand |
|--------------|---------------------------------------------------------------------------------|----------------------------------------------------------------------------------------------------|-----------|--------------|
| Name /Fkt.   | Rüdiger Link                                                                    |                                                                                                    |           | 03.2012      |
| Speicherort: | I:\!_Dokumentation_Geschäftsfelder\1_<br>los)\1.3.6_Elektronischer Zahlungsverk | Dokumentation_Geschäftsfelder/1_ReNoStar/1_Organisationsoptimierung/1.3_Buchhaltung (papier-<br>)/1.3.6_Elektronischer Zahlungsverkehr/1.3.6.1_eBanking\03_Fallbeispiele_(FB) |           |              |

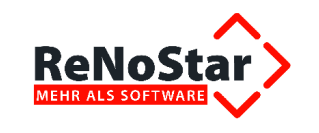

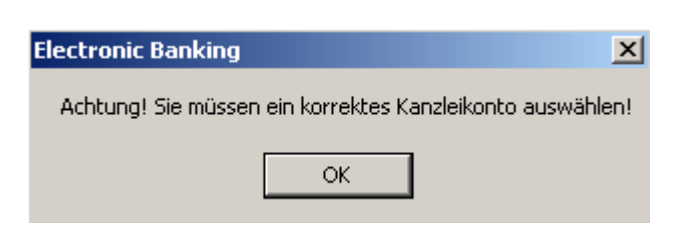

#### 1.8.2 Datum

Es wird automatisch das eingestellte **Tagesdatum** vorgeschlagen, das Sie im Bedarfsfall über den Zugriffspfeil ändern können.

#### 1.8.3 Betrag

Der Überweisungsbetrag wird in der Währung Euro erfasst. Mit Bestätigung der Eingabe wird automatisch das Feld Betragswiederholung gefüllt.

#### 1.8.4 Verwendungszweck

Für den Verwendungszweck stehen zwei Zeilen à 27 Zeichen zur Verfügung.

**!!!** Die maximale Feldlänge von 27 Zeichen ergibt sich aus der Norm für DTA-Dateien und kann nicht beeinflusst werden **!!!** 

Beim Anlegen des Belegs über Akte wird im Verwendungszweck automatisch die **Registernummer** und das **Rubrum** aus den Aktenstammdaten (evtl. verkürzt auf 27 Zeichen) eingetragen. Bei Überweisungen ohne Aktenbezug werden die Felder mit beliebigem Text oder vordefinierten Texten über den Zugriffspfeil gefüllt.

#### **1.8.5** Auftraggeber / Einzahler und Kontonummer des Auftraggebers

Der Auftraggeber wird automatisch aus dem Datenbestand Kanzleianschrift übernommen, die Kontonummer aus den hinterlegten Bankdaten.

Der vollständig ausgefüllte Beleg wird über die Taste **Speichern** in die Liste des Hauptbildschirms übertragen.

### **1.9 Dauerauftrag**

#### 1.9.1 Anlegen eines Dauerüberweisungsauftrags

Der Beleg für einen Dauerüberweisungsauftrag wird analog dem Einzelbeleg ausgefüllt Zusätzlich muss der Schalter **Daueraufträge Zeitraum wählen** im Bankformular aktiviert werden.

|              | bearbeitet                                                                      | geprüft                                                                           | genehmigt        | Ausgabestand |
|--------------|---------------------------------------------------------------------------------|-----------------------------------------------------------------------------------|------------------|--------------|
| Name /Fkt.   | Rüdiger Link                                                                    |                                                                                   |                  | 03.2012      |
| Speicherort: | I:\!_Dokumentation_Geschäftsfelder\1_<br>los)\1.3.6_Elektronischer Zahlungsverk | ReNoStar\1_Organisationsoptimierung\1<br>ehr\1.3.6.1_eBanking\03_Fallbeispiele_(l | Seite: 16 von 25 |              |

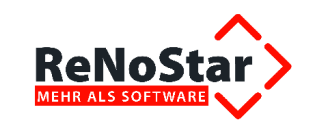

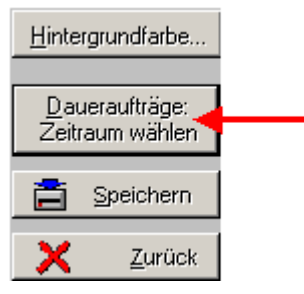

Es existieren drei Eingabemöglichkeiten, um den Zeitpunkt der Ausführung des Dauerauftrags festzulegen.

- » Alle X Tage
  - Tagesturnus eingeben
- Beginn/Mitte/Ende Monat »

» Immer am XX des Monats Auswahl eines bestimmten Tages, ggf. über Zugriffspfeil (Kalender)

Auswahl eines bestimmten Zeitpunkts über

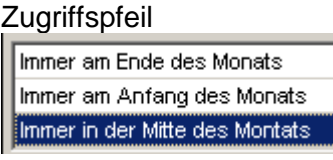

Daueraufträge können als fester Tag nur bis zum 28. eines Monats angelegt werden. Bei der Auswahl Ende des Monats wird der jeweilige letzte Kalendertag automatisch vom Programm ermittelt.

| 🗘 <zeitraum wählen=""></zeitraum> |                         | ×    |
|-----------------------------------|-------------------------|------|
| Alle x Tage                       |                         |      |
| Immer am XX des Monats            |                         | 4    |
| Beginn / Mitte / Ende Monat       |                         | +    |
|                                   | Espeichern 🔀 Zurück 💡 H | life |
| <b>03.12.2007</b>                 | EUR A01 RVG2            | ÜB   |

Als Dauerauftrag definierte Belege erscheinen in der Listenanzeige des Hauptbildschirms farbig markiert.

| Nr.    | Datum     | Empfänger     | Betrag   | Verwendungszweck          | Schecknr. | Formular    |
|--------|-----------|---------------|----------|---------------------------|-----------|-------------|
| 2      | 30-Nov-07 | Liefer GmbH   | 250,00   | Zahbing                   |           | Überweisung |
| 5      | 03-Dez-07 | Liefer GmbH   | 200,00   | Dauerauftrag Monatsmitte  |           | Überweisung |
| 4      | 03-Dez-07 | Link Ilona    | 400,00   | Dauerauftrag immer am 1.  |           | Überweisung |
| 3      | 03-Dez-07 | Link Rüdiger  | 2.500,00 | Dauerauftrag alle 30 Tage |           | Überweisung |
| .0.127 | 05-Aug-07 | Mustermann Gi | 71,79    | Abrechnung Akte 07/1000   |           | Überweisung |
| 1      | 30-Nov-07 | Liefer GmbH   | 250,00   | 07/1006                   |           | Überweisung |

Alle X Tage sowie Immer am XX des Monats » Rot

#### **Blau** Beginn / Mitte / Ende Monat »

Der nächste zur Ausführung anstehende Dauerauftrag wird als normaler Datensatz in der Liste angezeigt.

|              | bearbeitet                                                                      | geprüft          | genehmigt | Ausgabestand |
|--------------|---------------------------------------------------------------------------------|------------------|-----------|--------------|
| Name /Fkt.   | Rüdiger Link                                                                    |                  |           | 03.2012      |
| Speicherort: | I:\!_Dokumentation_Geschäftsfelder\1_<br>los)\1.3.6_Elektronischer Zahlungsverk | Seite: 17 von 25 |           |              |

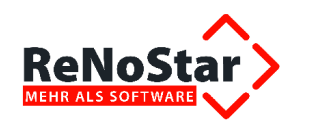

### 1.9.2 Löschen eines Dauerüberweisungsauftrags

Die Beendigung eines Dauerauftrages erreichen Sie durch das Entfernen des farblich markierten Datensatzes in der Liste des Hauptbildschirms.

### 1.9.3 Einzugsermächtigung

Einzugsermächtigungen sind als **Dauerauftrag** unter der Darstellung **Lastschrift** anzulegen. Die Verfahrensweise entspricht dem Anlegen und Löschen eines Dauerüberweisungsauftrags.

#### 1.9.4 Drucken

Erfasste Einzelbelege aus der Liste können über die Funktion **Drucken** auf Überweisungs- oder Lastschriftenträger gedruckt werden.

Mit dem Drucken werden keine Datensätze in der Finanzbuchhaltung erzeugt, auch wenn die Option **Automatisch** im Bereich **Verbuchen** gesetzt ist.

#### 1.9.5 Datenträgeraustausch

Es gibt zwei Möglichkeiten, DTA-Dateien zur ausführenden Bank zu übertragen:

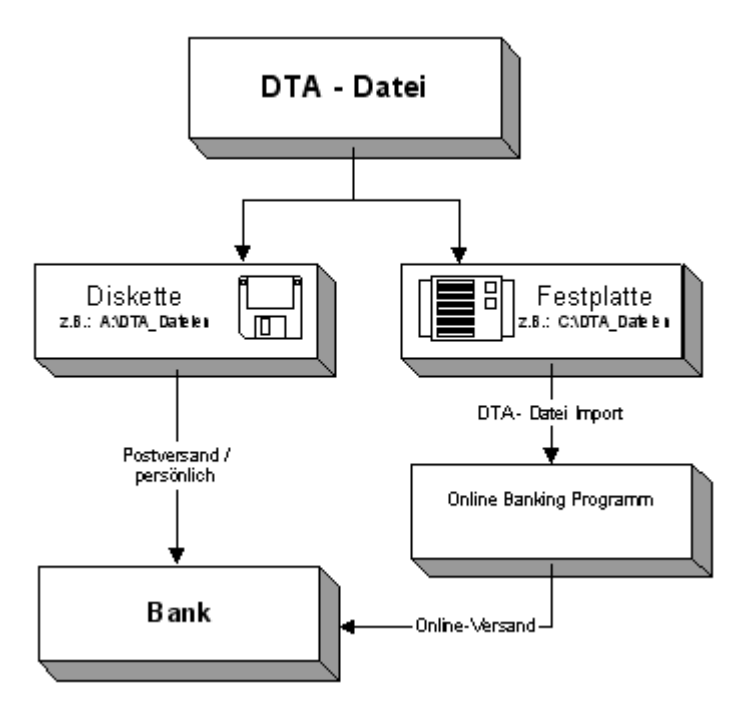

### 1.9.6 Pfad / Zielverzeichnis anlegen

Die Bearbeitung dieses Punktes ist nur für die Übertragung per online Banking notwendig.

Zur Erstellung eines DTA-Zielverzeichnis auf der Festplatte gehen Sie wie folgt vor:

Sie öffnen über den Schalter Start mit der rechten Maustaste den Explorer.

|              | bearbeitet                                                                       | geprüft                                                                                                    | genehmigt | Ausgabestand |  |
|--------------|----------------------------------------------------------------------------------|----------------------------------------------------------------------------------------------------|-----------|--------------|--|
| Name /Fkt.   | Rüdiger Link                                                                     |                                                                                                    |           | 03.2012      |  |
| Speicherort: | I:\!_Dokumentation_Geschäftsfelder\1_<br>los)\1.3.6_Elektronischer Zahlungsverke | _Dokumentation_Geschäftsfelder\1_ReNoStar\1_Organisationsoptimierung\1.3_Buchhaltung (papier-<br>)\1.3.6_Elektronischer Zahlungsverkehr\1.3.6.1_eBanking\03_Fallbeispiele_(FB) |           |              |  |

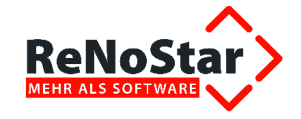

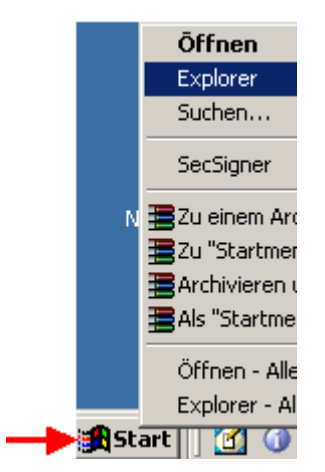

Sie wählen eine beliebige Datei oder einen beliebigen Pfad durch Anklicken des gewünschten Ziellaufwerks in der linken Spalte des Explorers (z.B. C:) aus. Dort legen Sie einen Ordner durch Klicken mit der rechten Maustaste im rechten Fenster und Auswahl **Ordner – Neu** an.

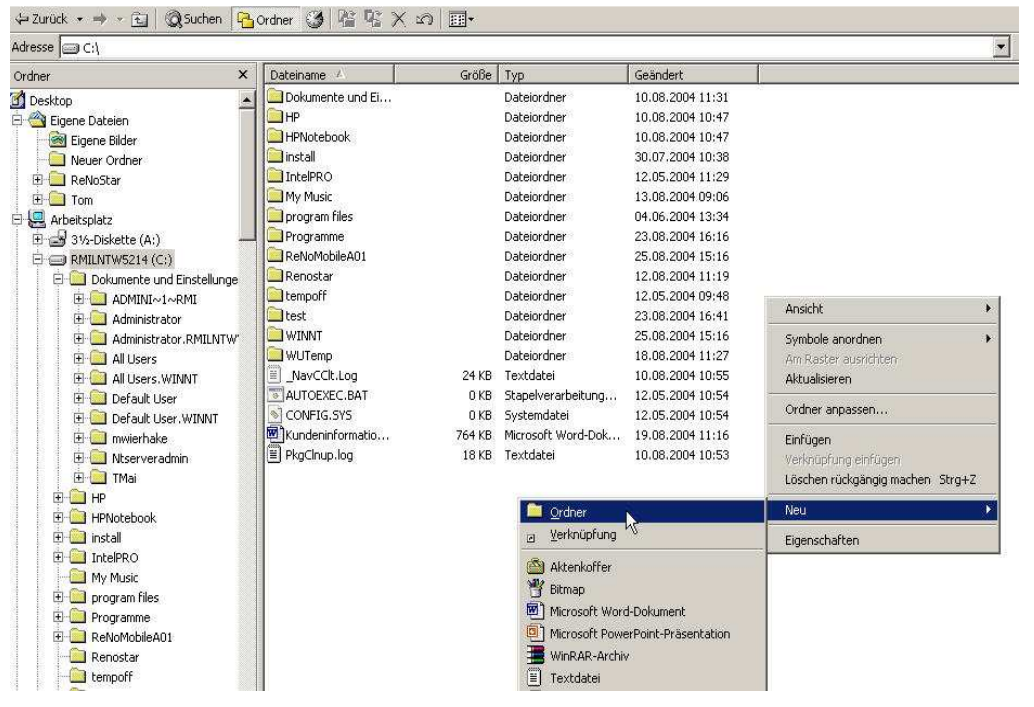

Das Textfeld für den Dateinamen ist nun aktiv. Wir schlagen als Bezeichnung des Ordners **DTA-Dateien** vor. Diese Bezeichnung kann jederzeit über die rechte Maustaste **Umbenennen** geändert werden.

#### 1.9.7 Einstellungen

Durch Anklicken der Funktion **Einstellungen** auf dem Hauptbildschirm wird der Dialog zur Auswahl der Einstellungen geöffnet.

|              | bearbeitet                                                                      | geprüft          | genehmigt | Ausgabestand |
|--------------|---------------------------------------------------------------------------------|------------------|-----------|--------------|
| Name /Fkt.   | Rüdiger Link                                                                    |                  |           | 03.2012      |
| Speicherort: | I:\!_Dokumentation_Geschäftsfelder\1_<br>los)\1.3.6_Elektronischer Zahlungsverk | Seite: 19 von 25 |           |              |

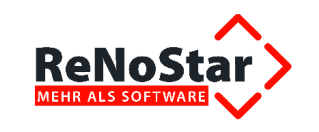

| Einstellungen       |               |               | ×              |
|---------------------|---------------|---------------|----------------|
| DTA Format          | DTAUS*.DTA    |               | 4              |
| Laufwerk (Pfad)     | c:\Renostar\  |               | Durchsuchen 👤  |
| - Nummernverwaltung |               |               |                |
| Schecknummer        | 0000000001098 |               | <b>↓</b>       |
|                     |               |               |                |
|                     |               |               |                |
|                     |               |               |                |
|                     |               | 🚞 Speichern 🗙 | Zurück 🦻 Hilfe |

#### 1.9.7.1 DTA-Format

In diesem Feld wird über den Zugriffspfeil die Bezeichnung der DTA-Datei ausgewählt. Die auswählbaren Optionen erzeugen folgende Dateien:

- » **DTAUS**\* Eine Datei **ohne Endung**, die beginnend von "000" numerisch hochgezählt wird (z.B. DTAUS066)
- » DTAUS\*.TXT Eine Datei mit der Endung TXT, die beginnend von "000" numerisch hochgezählt wird (z.B. DTAUS066.TXT)
- » **DTAUS\*.DTA** Eine Datei mit der **Endung DTA**, die beginnend von "000" numerisch hochgezählt wird (z.B. DTAUS066.DTA)
- » **DTAUS\*.\*** Eine Datei mit der "**Endung" 000** die beginnend von "000" numerisch hochgezählt wird (z.B. DTAUS066.066)

**!!!** Sie sollten die DTA – Datei nicht umbenennen, da es zu einem Konflikt mit dem online Banking Programm führen kann **!!!** 

#### 1.9.7.2 Laufwerk (Pfad) auswählen

Über das Datenfeld Laufwerk (Pfad) wird der Speicherort für die DTA-Datei ausgewählt.

Soll die DTA-Datei auf Diskette gespeichert werden, wird das Laufwerk (A:) über den rechten Zugriffspfeil ausgewählt.

Soll die DTA-Datei in ein online Banking Programm importiert werden, erfolgt die Laufwerkauswahl über die Funktion **Durchsuchen**.

Es öffnet sich das Fenster **Verzeichnis auswählen**. Hier wird der **Ordner** ausgewählt, der zuvor als Speicherort für DTA-Dateien festgelegt wurde (s. Pfad / Zielverzeichnis anlegen) und mit OK bestätigt.

|              | bearbeitet                                                                      | geprüft          | genehmigt | Ausgabestand |
|--------------|---------------------------------------------------------------------------------|------------------|-----------|--------------|
| Name /Fkt.   | Rüdiger Link                                                                    |                  |           | 03.2012      |
| Speicherort: | I:\!_Dokumentation_Geschäftsfelder\1_<br>los)\1.3.6_Elektronischer Zahlungsverk | Seite: 20 von 25 |           |              |

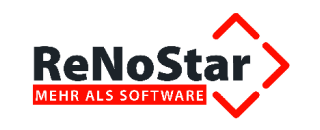

| 🗘 Verzeichnis auswählen     | X          |
|-----------------------------|------------|
| 🖃 c: [SYSTEM]               |            |
| Alle Ordner zu dem Laufwerk |            |
| 🔄 c:\                       |            |
| 😋 DTA-Dateien               |            |
|                             |            |
|                             |            |
|                             |            |
|                             |            |
|                             |            |
|                             |            |
|                             |            |
|                             |            |
|                             | 1.1        |
|                             |            |
|                             |            |
|                             | 🗸 ок       |
|                             | X Zurück   |
|                             | V Hilfe    |
|                             | • <u> </u> |
| c:\DTA-Dateien              |            |

Das Ausgewählte Verzeichnis ist jetzt im Fenster Einstellungen eingetragen, der Dialog für die Einstellungen wird mit **Speichern** beendet.

### 1.9.8 DTA-Datei erzeugen

Ē

#### 1.9.8.1 Liste drucken

1

1

Eine Übersicht aller für Electronic Banking erfassten Datensätze kann über die Funktion Liste drucken auf dem Drucker ausgegeben werden. Die Option Verbuchen muss dafür auf Automatisch stehen, es müssen zudem alle Darstellungen ausgewählt sein. Eine Vorschau ist nicht möglich.

| Grate∦<br>I⊽ Sche | ung<br>icks | Lastschriften | Derwei   | angen Liste drugken       | 😵 Hite    | En/esen     | ] 🌋     | Zuräck        |    |                    |
|-------------------|-------------|---------------|----------|---------------------------|-----------|-------------|---------|---------------|----|--------------------|
| Nr.               | Datum       | Empfänger     | Betrag   | Verwendungszweck          | Schecknr. | Formular    | DTA-Nr. | Bank          | AA |                    |
| 2                 | 30-Nov-07   | Liefer GmbH   | 250,00   | Zahhung                   |           | Überweisung |         | Frank 5001006 | A  | -                  |
| 5                 | 03-Dep-07   | Liefer GenbH  | 200,00   | Deserauftrag Monatsmitte  |           | Überweisung |         | Frank 5001006 | A  | ribuchen           |
| 4                 | 03-Dep-07   | Link Ilona    | 400,00   | Daverauftrag immer am 1   |           | Oberwearung |         | Frank 5001006 |    | ✓ Automatuci       |
| 3                 | 03-D+2-07   | Lunk Rudiger  | 2.500,00 | Damerauftrag alle 30 Tage |           | Überweisung |         | Frank S001006 |    | T Aktenitorito     |
| 0.127             | 05-Aug-07   | Mustermann G  | 71,79    | Abrechnung Akte 07/1000   | E.        | Überweisung |         | Frank 5001006 | A  | T Destilation      |
| 1                 | 30-Nov-07   | Liefer GmbH   | 250,00   | 07/1006                   |           | Überweisung |         | Frank 5001006 | A  | - Secondariant and |

|              | bearbeitet                                                                      | geprüft          | genehmigt | Ausgabestand |
|--------------|---------------------------------------------------------------------------------|------------------|-----------|--------------|
| Name /Fkt.   | Rüdiger Link                                                                    |                  |           | 03.2012      |
| Speicherort: | I:\!_Dokumentation_Geschäftsfelder\1_<br>los)\1.3.6_Elektronischer Zahlungsverk | Seite: 21 von 25 |           |              |

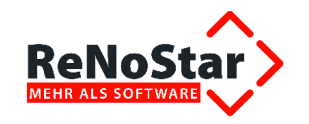

#### Ausdruck der Liste in Electronic Banking

Gründlich & Partner • Hauptstrasse 62 • 63849 Leidersbach

Datum: 03.12.2007 Seite: 1 Währung: Euro (EUR) Datum Betrag A/N Formular Verwendungszweck Nr. Empfänger Black-Nr. Eigene Bank BLZ/Konto Bank Schecknummer Verwendungszweck 2 **BLZ/Konto** Gegenkonto 2 30.11.2007 Liefer GmbH 250,00 A Uberweisung Zahlung Postbank Postbank Frankfurt BLZ 50010060 Konto 566061000 BLZ:50010060 Konto:705043-251 5 03.12.2007 Liefer GmbH 200.00 A Uberweisung Dauerauffrag Monatsmitte Postbank Frankfurt Postbank BLZ:50010060 Konto:566061000 BLZ:50010060 Konto:705043-251 4220 03.12.2007 Link Ilona 400.00 A Uberweisung 4 Dauerauffrag immer am 1. Postbank Frankfurt BLZ:50010060 Konto 566061000 BLZ 25010030 Konto 6846512313 4140 03.12.2007 Link Rüdiger 3 2500,00 A Uberweisung Dauerauffrag alle 30 Tage Postbank Frankfurt BLZ:50010060 Konto:566061000 BLZ 25010030 Konto 6545623132 4100 10127 05.08.2007 Mustermann GmbH 71,79 A Überweisung Abrechnung Akte 07/1000 Postbank Postbank Frankfurt Mustermann GmbH J. Säumig BLZ-50010060 Konto-566061000 BLZ:50010060 Konto:403682-207 1 30.11.2007 Liefer GmbH 250,00 A Überweisung 07/1006 Liefer GmbH ./. Schlechtzah Postbank Frankfurt Postbank BLZ:50010060 Konto:705043-251 BLZ:50010060 Konto:566061000 Summe: 3671,79

#### 1.9.8.2 Überweisungs- und Lastschriftendatei erzeugen

DTA-Dateien können nur getrennt für Überweisungen oder Lastschriften erzeugt werden. Schecks werden nicht verarbeitet, sie können nur ausgedruckt werden.

Die Auswahl der Belegart erfolgt über den Bereich Darstellung auf dem Hauptbildschirm.

| Darstellung — |               |                     |
|---------------|---------------|---------------------|
| Schecks       | Lastschriften | 🔽 Überweisungen     |
|               |               | 10 ···· 2··· - 6··· |

Es werden alle Datensätze als DTA-Datei erzeugt, die vorher durch Markieren in der Liste ausgewählt wurden.

Es gibt die Möglichkeiten:

»

- » Einzelauswahl Anklicken des Datensatzes
  - Mehrfachauswahl <Strg> Taste halten und Anklicken der Datensätze
- » Alles auswählen Tastenkombination < Strg>+<A>

Daueraufträge unterscheiden sich in einer DTA-Datei nicht zu Einzelaufträgen.

Ein angelegter Dauerauftrag muss zum Ausführungstermin immer wieder neu als Einzelauftrag an die Bank gesandt werden.

Durch drücken des Schalters DIA erz. wird die Datei zur Weiterleitung an die Bank erstellt. Diese Funktion steht nur zur Verfügung, wenn sich das **Verarbeitungskennzeichen** im Status **Offen** befindet.

|              | bearbeitet                                                                      | geprüft                                                                                                    | genehmigt | Ausgabestand |  |
|--------------|---------------------------------------------------------------------------------|----------------------------------------------------------------------------------------------------|-----------|--------------|--|
| Name /Fkt.   | Rüdiger Link                                                                    |                                                                                                    |           | 03.2012      |  |
| Speicherort: | I:\!_Dokumentation_Geschäftsfelder\1_<br>los)\1.3.6_Elektronischer Zahlungsverk | Dokumentation_Geschäftsfelder\1_ReNoStar\1_Organisationsoptimierung\1.3_Buchhaltung (papier-<br>1.3.6_Elektronischer Zahlungsverkehr\1.3.6.1_eBanking\03_Fallbeispiele_(FB) |           |              |  |

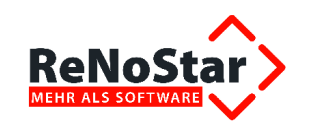

Verarbeitungskennzeichen Offen

Nach Beendigung des Vorgangs zur Erzeugung der DTA-Datei werden alle verarbeiteten Datensätze aus der Liste gelöscht und das **Verarbeitungskennzeichen** wird automatisch auf **Verarbeitet** gesetzt.

| Verarb                                                                                   | eitungskennz | eichen <mark>Ve</mark> | Verarbeitet |         |                 |           | +           |
|------------------------------------------------------------------------------------------|--------------|------------------------|-------------|---------|-----------------|-----------|-------------|
| DTA-Nummer 📰 🔛 Lastschrifte                                                              |              |                        | en Prüfen   |         |                 |           |             |
| Währu                                                                                    | ng           | E                      | JR          |         |                 |           | +           |
| -Darstellung<br>Schecks I Lastschriften V Überweisungen Liste drucken 🍄 Hilfe 🔃 Einlesen |              |                        |             |         |                 |           |             |
| Nr.                                                                                      | Datum        | Empfänger              | Betrag      | Verwend | ingszweck       | Schecknr. | Formular    |
| 2                                                                                        | 30-Nov-07    | Liefer GmbH            | 250,00      | Zahbing |                 |           | Überweisung |
| .0.127                                                                                   | 05-Aug-07    | Mustermann G           | 71,79       | Abrechm | mg Akte 07/1000 |           | Überweisung |
| 1                                                                                        | 30-Nov-07    | Liefer GmbH            | 250,00      | 07/1006 |                 |           | Überweisung |

Gleichzeitig wird automatisch der DTA-Begleitzettel

BEGLEITZETTEL FÜR DTA-DISKETTE

BELEGLOSER DATENTRÄGERAUSTAUSCH

| SAMMELÜBERWEISUNGSAUFTRAG                                        |                        |
|------------------------------------------------------------------|------------------------|
| VOL-NR. DER DISKETTE                                             | 1                      |
| ERSTELLUNGSDATUM                                                 | 03.12.2007             |
| ANZAHL DER DATENSÄTZE                                            | 0000003                |
| SUMME DER DATENSÄTZE                                             | 571,79                 |
| KONTROLLSUMME DER KONTONUMMER<br>DER ÜBERWEISUNGSTRÄGER          | N<br>00000001813768709 |
| KONTROLLSUMME DER BANKLEITZAHLE<br>DER ENDBEGÜNSTIGTEN INSTITUTE | N<br>00000000150030180 |

NAME Dr. Gründlich & Partner BANKLEITZAHL/KONTONUMMER DES ABSENDERS 50010060 / 566061000

Leidersbach 03.12.2007

#### STEMPEL UND UNTERSCHRIFT

|              | bearbeitet                                                                                                    | geprüft | genehmigt | Ausgabestand     |
|--------------|----------------------------------------------------------------------------------------------------|---------|-----------|------------------|
| Name /Fkt.   | Rüdiger Link                                                                                                    |         |           | 03.2012          |
| Speicherort: | I:\!_Dokumentation_Geschäftsfelder\1_ReNoStar\1_Organisationsoptimierung\1.3_Buchhaltung (papier-<br>los)\1.3.6_Elektronischer Zahlungsverkehr\1.3.6.1_eBanking\03_Fallbeispiele_(FB) |         |           | Seite: 23 von 25 |

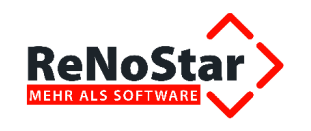

#### sowie eine Liste der auf Diskette enthaltenen Buchungen ausgedruckt,

Ausdruck der Liste in Electronic Banking

Gründlich & Partner • Hauptstrasse 62 • 63849 Leidersbach Datum: 03.12.2007 Seite: 1 Währung: Euro (EUR) Empfänger Betrag A/N Formular Verwendungszweck Nr. Datum Block-Nr. Eigene Bank BLZ/Konto Bank Schecknummer Verwendungszweck 2 BLZ/Konto Gegenkonto 250,00 A Uberweisung 2 30.11.2007 Liefer GmbH Zahhmz Postbank Postbank Frankfurt BLZ:50010060 Konto 566061000 BLZ:50010060 Konto:705043-251 101.27 05.08.2007 Mustermann GmbH 71,79 A Uberweisung Abrechnung Akte 07/1000 Postbank Postbank Frankfurt Mustermann GmbH J. Säumig BLZ-50010060 Konto-566061000 BLZ:50010060 Konto 403682-207 30.11.2007 Liefer GmbH 1 250,00 A Uberweisung 07/1006 Liefer GmbH J. Schlechtzah Postbank Frankfurt Postbank BLZ:50010060 Konto:705043-251 BLZ 50010060 Konto 566061000 Summe: 571.79

die mindestens bis zum Zeitpunkt des Belegeingangs der Bank aufbewahrt werden sollte.

Bei DTA über Diskette ist der Beleg zu unterschreiben. Für eine Weiterleitung über online Banking erfüllt diese Funktion der PIN-Code (**P**ersönliche Identifikations**N**ummer).

#### 1.9.9 DTA-Laufnummer

Die Bezeichnung VOL-NR. DER DISKETTE auf dem DTA-Begleitzettel entspricht dem Datenfeld DTA-Nummer, die später zum Verbuchen von Sammelüberweisungen genutzt wird.

### 1.10 Verbuchen

Zum Verbuchen muss das **Verarbeitungskennzeichen** auf **Verarbeitet** gesetzt werden. Es wird eine Liste aller verarbeiteten Datensätze angezeigt.

#### 1.10.1 Automatisch

Wenn diese Option vor Erzeugung der DTA-Datei gesetzt wird, erfolgt eine Verbuchung in Aktenund Forderungskonto bereits direkt mit der DTA-Erzeugung.

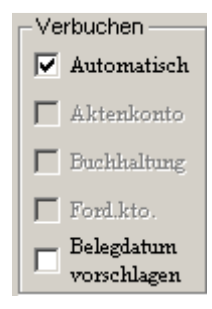

|              | bearbeitet                                                                      | geprüft          | genehmigt | Ausgabestand |
|--------------|---------------------------------------------------------------------------------|------------------|-----------|--------------|
| Name /Fkt.   | Rüdiger Link                                                                    |                  |           | 03.2012      |
| Speicherort: | I:\!_Dokumentation_Geschäftsfelder\1_<br>los)\1.3.6_Elektronischer Zahlungsverk | Seite: 24 von 25 |           |              |

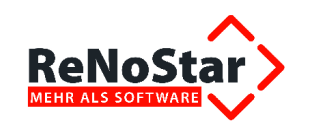

Dort wird abhängig von der Darstellung eine Buchung mit der Textbezeichnung **Überweisung** oder **Lastschrift** angelegt. Die Verbuchung ins Finanzkonto erfolgt über die Funktion **Buchen**.

Zur Verbuchung von Sammelüberweisungen wird im Datenfeld **DTA-Nummer** die VOL-NR. eingegeben und die Funktion **Einlesen** angeklickt. Es werden alle Datensätze in der Liste angezeigt und mit der Tastenkombination **<STRG>+<A>** ausgewählt.

Mit der Funktion **Buchen** werden die Datensätze als Summe gebucht und die Liste automatisch geleert. Alle Datensätze haben nun das **Verarbeitungskennzeichen gebucht**.

Die Funktionen **Aktenkonto**, **Forderungskonto** und **Buchhaltung** sind allerdings auch einzeln oder in Kombination auswählbar.

#### 1.10.2 Aktenkonto

Eine Verbuchung ins Aktenkonto erfolgt über die Funktion **Buchen** durch Auswahl der Option Aktenkonto.

#### 1.10.3 Forderungskonto

Eine Verbuchung ins Forderungskonto erfolgt über die Funktion **Buchen** durch Auswahl der Option Forderungskonto.

#### 1.10.4 Buchhaltung

Die Aktivierung der Option **Buchhaltung** vor dem Anlegen eines Datensatzes bewirkt, dass nur Banken für Electronic Banking beim Anlegen eines Beleges genutzt werden können.

Über die Funktion **Buchen** wird eine Buchung in das Tagesjournal vorgenommen.

|              | bearbeitet                                                                      | geprüft          | genehmigt | Ausgabestand |
|--------------|---------------------------------------------------------------------------------|------------------|-----------|--------------|
| Name /Fkt.   | Rüdiger Link                                                                    |                  |           | 03.2012      |
| Speicherort: | I:\!_Dokumentation_Geschäftsfelder\1_<br>los)\1.3.6_Elektronischer Zahlungsverk | Seite: 25 von 25 |           |              |